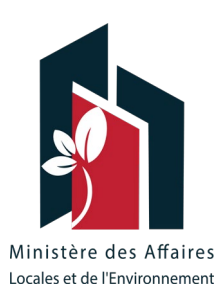

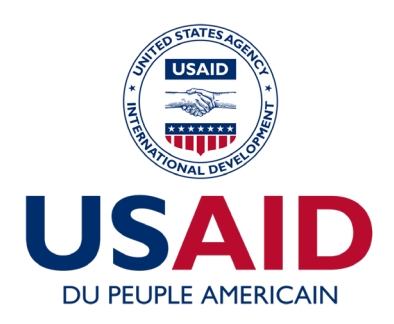

# GUIDE UTILISATEUR OUTIL DE SUIVI DES INDICATEURS DE PERFORMANCE DU SERVICE ECLAIRAGE PUBLIC

Ce référentiel des prescriptions techniques des réseaux d'éclairage public a pu être réalisé grâce au soutien généreux du peuple américain par le biais de l'Agence des Etats-Unis pour le développement international (USAID). Le contenu est sous la responsabilité du Ministère des Affaires Locales et de l'Environnement (MALE) et ne reflète pas nécessairement le point de vue ou la politique de l'USAID ou du gouvernement des Etats-Unis.

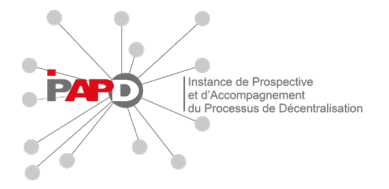

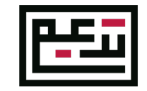

Tunisia Accountability, Decentralization, and Effective Municipalities (TADAEEM)

## SOMMAIRE

| 1 | INT   | RODUCTION                                                     | 1    |
|---|-------|---------------------------------------------------------------|------|
| 2 | OB.   | JECTIF DE L'OUTIL                                             | 1    |
| 3 | CIB   | LE DE L'OUTIL                                                 | 1    |
| 4 | DRC   | DITS D'ACCES POUR L'UTILISATION OU LA MODIFICATION DE L'OUTIL | 2    |
| 5 | STR   | RUCTURE DE L'OUTIL                                            | 2    |
|   | 5.1   | INSTRUCTIONS D'UTILISATION                                    | 3    |
|   | 5.2   | SCHEMA FONCTIONNEL                                            | 4    |
|   | 5.3   | FENETRE DE DONNEES DE FACTURATION                             | 5    |
|   | 5.4   | FENETRE DE DONNEES DE PERFORMANCE DE SERVICE                  | 6    |
|   | 5.5   | TABLEAU DE BORD                                               | 7    |
|   | 5.6   | HISTORIQUE DE FACTURATION                                     | 8    |
|   | 5.7   | HISTORIQUE D'ECLAIREMENT                                      | 8    |
| 6 | FON   | ICTIONNEMENT INTERNE DE L'OUTIL                               | 9    |
|   | 6.1   | FENETRE DE DONNEES DE FACTURATION                             | 9    |
|   | 6.1.1 | CREATION DES ARMOIRES                                         | 9    |
|   | 6.1.2 | INSERTION DES DONNEES DE FACTURATION                          | 10   |
|   | 6.2   | FENETRE DONNEES DE PERFORMANCE                                | 11   |
|   | 6.2.1 | DONNEES DE PERFORMANCE                                        | 11   |
|   | 6.2.2 | 2 TABLEAU D'ACTIVITES DE MAINTENANCE :                        | 11   |
|   | 6.3   | VISUALISATION DES DONNEES DANS LE TABLEAU DE BORD             | 11   |
| 7 | LES   | VALEURS NORMALISEES DES KPI                                   | . 12 |
|   | 7.1   | NORME EN 60662                                                | 12   |
|   | 7.2   | NORME EN 13201 – 1/2                                          | 12   |
| 8 | CO    | NSIGNES POUR LE DEVELOPPEUR                                   | . 14 |
|   | 8.1   | OBJECTIF                                                      | 14   |
|   | 8.2   | ELEMENTS « BACKEND » DE L'OUTIL                               | 14   |
|   | 8.2.1 | DONNEES SOURCES DE CALCUL                                     | 14   |
|   | 8.2.2 | 2 TABLEAUX DES VALEURS DES ICP                                | 15   |
|   | 8.3   | FONCTIONNEMENT DE L'OUTIL                                     | 16   |
|   | 8.3.1 | PROCESSUS D'INITIALISATION                                    | 16   |
|   | 8.3.2 | PROCESSUS DE MISE A JOUR                                      | 18   |

# **1 INTRODUCTION**

Le projet TADAEEM, à travers l'implémentation des Plans d'Amélioration de Services, a pour objectif de renforcer les capacités des collectivités locales et d'améliorer la qualité des prestations des services publics tel que l'Éclairage public. Sur un plan pratique, le développement des services municipaux passe par une approche d'amélioration continue basée sur des données précises et quantitatives. Cette approche permet aux différents services municipaux d'établir des objectifs de performance bien clairs et mesurables, d'évaluer l'alignement de l'état des lieux avec les objectifs stratégiques, et finalement prendre des décisions informées pour améliorer la qualité de service et atteindre les objectifs stratégiques.

# 2 OBJECTIF DE L'OUTIL

L'outil ou le tableau de bord de suivi des indicateurs de performance a pour objectif de :

- Inciter les équipes techniques de la municipalité à suivre les indicateurs de performance liés au service éclairage public et s'habituer à collecter les données nécessaires pour le calcul de ces indicateurs ;
- Garder un historique des données d'entrées aboutissant au calcul des indicateurs de performance ainsi que l'évolution de ces indicateurs dans le temps ;
- Simplifier la visualisation de l'évolution des indicateurs ;
- Comparer les indicateurs calculés à des valeurs normalisées pour permettre aux services techniques de mettre les actions d'amélioration nécessaires pour améliorer ces indicateurs et par la suite la qualité de la prestation de service ;
- Favoriser la prise de décisions informées pour mieux planifier et budgétiser les projets et les actions d'amélioration du service Éclairage public.

# 3 CIBLE DE L'OUTIL

L'outil est fourni aux municipalités pour effectuer un suivi régulier des données générales sur le service Éclairage public et des factures de consommation électriques. Donc, il est nécessaire que l'utilisation de cet outil s'effectue par la ou les personnes :

- Ayant accès aux données techniques, financières, de performance du parc Éclairage public ;
- Ayant un accès régulier à un ordinateur pour effectuer la saisie ;
- Ayant la capacite d'effectuer la collecte régulière des données.

Le personnel éligible pour effectuer ces activités peut être :

- Un agent du service Éclairage public ;
- Le chef du service technique de la municipalité ;
- Le secrétaire général de la municipalité ;
- Le président du conseil municipal.

Le service technique concerné doit désigner une personne pour l'utilisation et l'exploitation de l'outil pour assurer une utilisation efficace et une saisie régulière et correcte des données.

# 4 DROITS D'ACCES POUR L'UTILISATION OU LA MODIFICATION DE L'OUTIL

L'outil de suivi contient plusieurs modules pour l'enregistrement des données, le calcul des indicateurs clés de performance (KPI) et pour la visualisation des données dans le tableau de bord. Cette structure est développée afin d'assurer la fiabilité de l'outil pour effectuer les calculs nécessaires et de simplifier l'utilisation.

Les fenêtres accessibles pour l'utilisation sont :

- Les instructions d'utilisation ;
- Données de facturation ;
- Données de performance ;
- Le tableau de bord « Dashboard » ;
- Historique factures Électricité ;
- Historique Éclairement.

Les droits d'accès se présentent comme suit :

|                            | Consulter | Modifier | Ajouter | Supprimer | Développer |
|----------------------------|-----------|----------|---------|-----------|------------|
| Équipe Éclairage Public    | Х         | Х        | Х       | Х         | Х          |
| Administration (Maire, SG) | Х         |          |         |           |            |
| Conseil Municipal          | Х         |          |         |           |            |

L'accès à ces fenêtres doit être restreint à des personnes désignées par le service technique de la municipalité.

# **5 STRUCTURE DE L'OUTIL**

L'outil comporte :

- 1- Sept (7) fenêtres visibles à l'utilisateur :
  - Instructions d'Utilisation ;
  - Schéma fonctionnel ;
  - Données de facturation ;
  - Données de performance ;
  - Tableau de bord « Dashboard » ;
  - Historique factures Électricité ;
  - Historique Éclairement.
- 2- Deux (2) fenêtres masquées, ces fenêtres comportent la logique mathématique assurant le fonctionnement de l'outil :
  - Données source pour calcul ;
  - Tableau des valeurs KPI.

Dans ce qui suit, nous présentons la structure de chaque fenêtre.

# 5.1 INSTRUCTIONS D'UTILISATION

Cette page contient une introduction à l'outil, les objectifs de sa création, ainsi qu'un aperçu sur « comment utiliser cet outil ? ».

| OUTIL DE SUIVI DES INDICATEURS DE PERFORMANCE DU SERVICE ECLAIRAGE PUBLIC                                                                                                    |                           |  |  |  |  |  |  |
|----------------------------------------------------------------------------------------------------|---------------------------|--|--|--|--|--|--|
|                                                                                                    |                           |  |  |  |  |  |  |
|                                                                                                    | LIEN VERS                 |  |  |  |  |  |  |
| Dans l'optique de renforcer les capacités des municipalités et de supporter leurs efforts de planification stratégique pour améliorer la prestation du service Eclairage Public, cet outil a été conçu dans le but d'alder |                           |  |  |  |  |  |  |
| les municipalités à la prise de décision et au suivi et évaluation périodique de la performance du service d'Éclairage Public.                                                                                             |                           |  |  |  |  |  |  |
| OBJET DE L'OUTIL                                                                                                    |                           |  |  |  |  |  |  |
| Cet outil permet au service technique municipal de:                                                                                                    | TABLEAU DE BORD           |  |  |  |  |  |  |
| - Enregistrer les données de Consommation et les factures correspondantes dans un historique dédié                                                                                                    |                           |  |  |  |  |  |  |
| - Enregistrer un sommaire des données clés de l'infrastructure du service EP municipal                                                                                                    | DONNEES DE PERFORMANCE    |  |  |  |  |  |  |
| - Calculer automatiquement les valeurs des Indicateurs de performance et suivre leur évolution                                                                                                    |                           |  |  |  |  |  |  |
| - Visualiser d'une manière simple et interactive les valeurs des indicateurs de performance                                                                                                    | HISTORIQUE DE FACTURATION |  |  |  |  |  |  |
| - Avoir un recueil de l'historique de l'évolution des indicateurs de performance                                                                                                    |                           |  |  |  |  |  |  |
| DROITS D'ACCES POUR L'UTILISATION DE L'OUTIL                                                                                                    | HISTORIQUE ECLAIREMENT    |  |  |  |  |  |  |
|                                                                                                    |                           |  |  |  |  |  |  |
| Consulter Modifier Ajouter Supprimer Développer                                                                                                    |                           |  |  |  |  |  |  |
| Équipe Éclairage Public X X X X X X                                                                                                    |                           |  |  |  |  |  |  |
| Administration (Maire, SG) X V                                                                                                    |                           |  |  |  |  |  |  |
| Conseil Municipal     X     Image: Conseil Municipal                                                                                                    |                           |  |  |  |  |  |  |

#### 5.2 SCHEMA FONCTIONNEL

La fonction du schéma fonctionnel est d'expliquer le fonctionnement de l'outil à travers les processus et les flux de travail qui le constituent. Ainsi, l'utilisateur trouve dans cette fenêtre l'ensemble des étapes aboutissantes à chaque résultat produit par l'outil.

Le schéma fonctionnel explique aussi la relation de l'outil avec son environnement extérieur (la documentation source de données, les autres outils d'amélioration de prestation de service, ...)

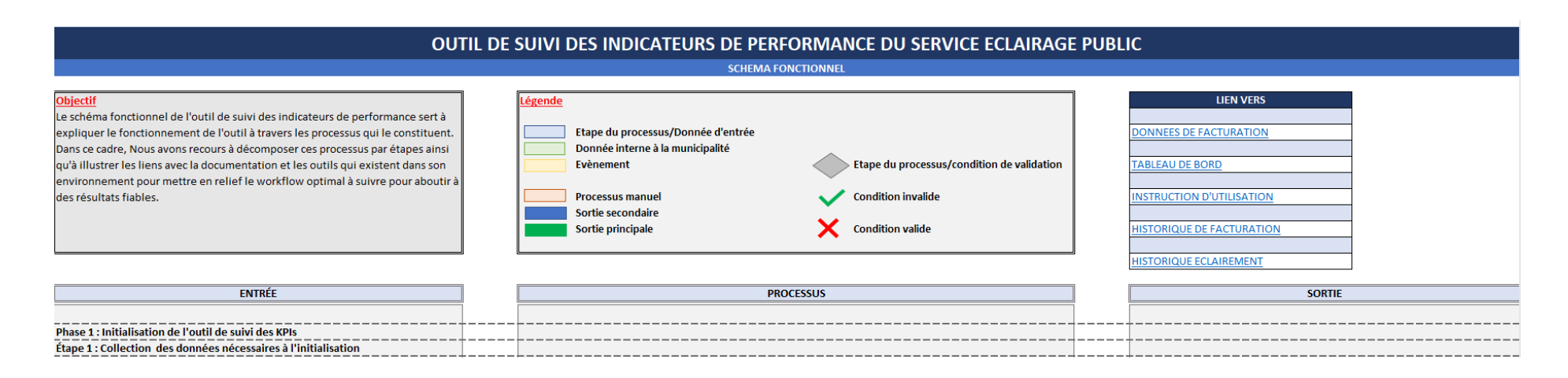

#### 5.3 FENETRE DE DONNEES DE FACTURATION

Cette fenêtre comporte :

- Une rubrique pour l'ajout d'une nouvelle armoire.
- Une rubrique pour l'ajout des données de facturation.
- Des liens vers les autres fenêtres.
- Une liste déroulante des armoires saisies

L'utilisateur sera capable de saisir l'ensemble des armoires dans le parc Éclairage public et ajouter les nouvelles armoires s'il y en a, saisir les données de facturation pour chaque armoire et suivre l'évolution de la consommation dans le tableau de bord.

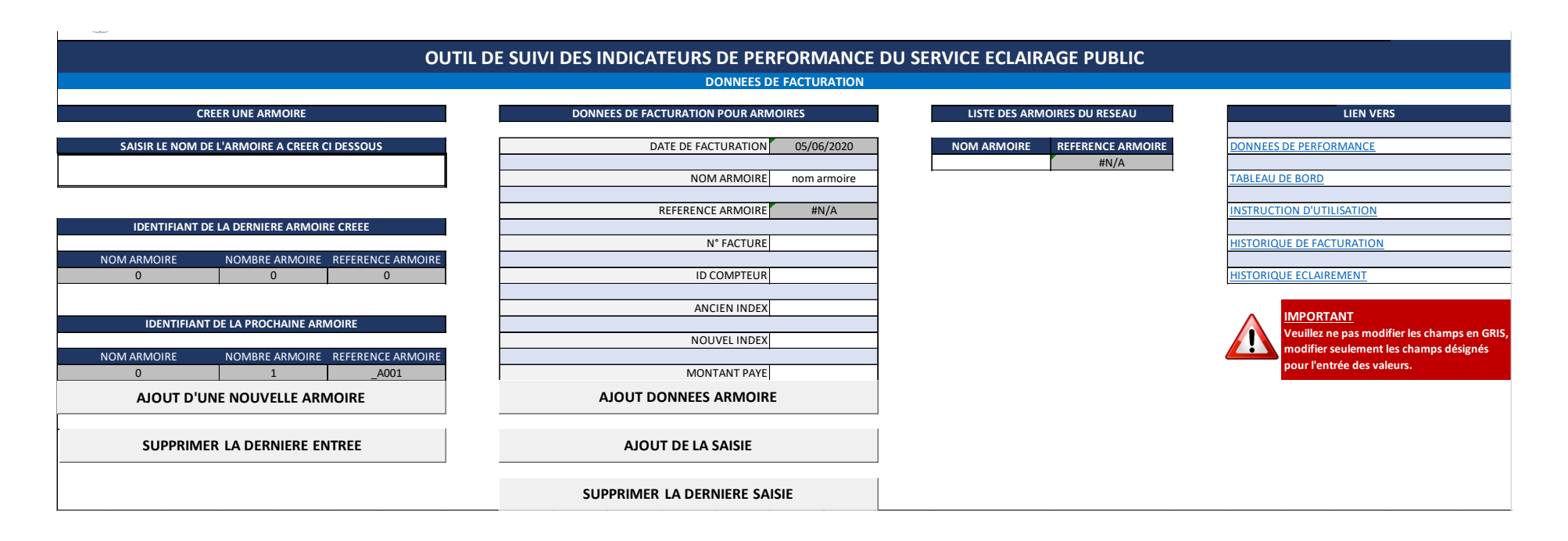

# 5.4 FENETRE DE DONNEES DE PERFORMANCE DE SERVICE

Cette fenêtre contient une liste exhaustive des données générales et techniques nécessaires pour le calcul des indicateurs de performance. Cette fenêtre comporte :

- Deux (2) tableaux sommaires contenant des données liées au parc EP et au service Maintenance ;
- Un lien vers le tableau de bord.

-

|                         |                                                                                                 | OUT                                             | IL DE S       |            | ES IND   | ICATEU   | IRS DE P                    | ERFORMANCE DU SERVICI            | E ECLAIRAGE PU            | BLIC                           |
|-------------------------|-------------------------------------------------------------------------------------------------|-------------------------------------------------|---------------|------------|----------|----------|-----------------------------|----------------------------------|---------------------------|--------------------------------|
|                         |                                                                                                 |                                                 |               |            |          | DO       | NNEES DE P                  | RFORMANCE DE SERVICE             |                           |                                |
|                         | DONM                                                                                            | NEES GENE                                       | RALES 1       |            |          |          |                             | DONNEES GENER/                   | ALES 2                    | LIEN VERS                      |
| CATEGORIE               |                                                                                                 |                                                 | DONNEES       | 5          |          |          | UNITE                       |                                  |                           |                                |
| DONNEES DEMOGRAPHIQUES  | Population                                                                                      |                                                 |               |            |          |          | NA                          | Date                             | 05/06/2020                | DONNEES DE FACTURATION         |
|                         | Longueur totale des y                                                                           | voiries mun                                     | icinales      |            |          |          | Km                          | Pannes réclamées                 |                           |                                |
| VOIRIES                 | Longueur des voiries municipales desservies par l'EP<br>Surface des voiries desservies par l'FP |                                                 |               | nar l'FP   |          |          | Km                          | Pannes réparées                  |                           |                                |
|                         |                                                                                                 |                                                 |               | , pui i 2i |          |          | m <sup>2</sup>              |                                  |                           | INSTRUCTION D'UTILISATION      |
|                         |                                                                                                 |                                                 |               |            |          |          |                             | Nombre de lampes remplacées pour | r                         |                                |
|                         | Nombre des espaces publics dans la municipalité                                                 |                                                 |               |            |          | NA       | non performance énergétique |                                  | HISTORIQUE DE FACTURATION |                                |
| ESPACES PUBLICS         | Nombre des espaces desservis par l'EP                                                           |                                                 |               |            |          |          | NA                          | Nombre de lampes remplacées pour | r                         |                                |
|                         |                                                                                                 |                                                 |               |            |          |          |                             | fin de durée de vie technique    |                           | HISTORIQUE ECLAIREMENT         |
|                         | Puissance totale insta                                                                          | Puissance totale installée dans la municipalité |               |            |          |          | kW                          | Nombre de lampes remplacées pour | r                         |                                |
|                         | Puissance installée                                                                             | Artère 1                                        | Artère 2      | Artère 3   | Artère 4 | Artère 5 |                             | défaillance technique            |                           | INADORTANIT                    |
| PERFORMANCE ENERGETIQUE | (kW)                                                                                            |                                                 |               |            |          |          | kW                          | Nombre de lampes remplacées pour | r                         | Los donnéos d'activités do     |
|                         | Dernière valeur de co                                                                           | onsommatio                                      | on énergétio  | que        |          | 0        | kWh                         | vandalisme                       |                           | maintenance sont à saisir à de |
|                         | Dernière valeur de m                                                                            | iontant tota                                    | al de facture | es STEG    | 0 TND    |          | TND                         | A IOLITER LES DONNEES D          |                           | intervalles réguliers (chaque  |
|                         | -                                                                                               |                                                 |               |            |          |          |                             | ADOUTER EES DONNEES D            | LIMAINTENANCE             | mois par exemple)              |
|                         | Nombre total des poi                                                                            | ints lumine                                     | ux            |            |          |          | NA                          |                                  |                           | inere par exemple,             |
| PERFORMANCE             | Flux lumineux total                                                                             |                                                 |               |            |          |          | LM                          |                                  |                           |                                |
| PHOTOMETRIQUE           | Éclairement moyen                                                                               | Artère 1                                        | Artère 2      | Artère 3   | Artère 4 | Artère 5 |                             |                                  |                           |                                |
|                         | (Lux)                                                                                           |                                                 |               |            |          | 1        | LUX                         |                                  |                           |                                |
|                         | METTR                                                                                           | e a joui                                        | R LES KPI     |            |          |          |                             |                                  |                           |                                |

#### 5.5 TABLEAU DE BORD

Le tableau de bord est la partie de visualisation des indicateurs de performance.

Les indicateurs sont classés selon leurs catégories respectives comme indiqué dans le « Dashboard », dans chaque fenêtre KPI on voit :

- Une définition de l'indicateur ;
- Les données d'entrée pour calculer cet indicateur ;
- Les unités des données d'entrée et de sortie ;
- La valeur normalisée si elle existe ;
- La valeur calculée « Valeur Actuelle » ;
- Une courbe de suivi de l'évolution du KPI.

#### OUTIL DE SUIVI DES INDICATEURS DE PERFORMANCE DU SERVICE ECLAIRAGE PUBLIC - TABLEAU DE BORD

| KPI 1 : Consommation par Km                                                                       | éclairé                     |                  | KPI 2 : Consommation par surf                                                                    | ace éclairée                     |                   | KPI 3 : Consommation par poin                                                                       | it lumineux                       |                  |
|---------------------------------------------------------------------------------------------------|-----------------------------|------------------|--------------------------------------------------------------------------------------------------|----------------------------------|-------------------|----------------------------------------------------------------------------------------------------|-----------------------------------|------------------|
| Consommation électrique par longueur de voiries desservies par Unité                              |                             |                  | Consommation électrique par u                                                                    | inité de surface de voiries      | Unité             |                                                                                                    |                                   | Unité            |
| I'EP                                                                                              | ÷ .                         | kWh / Km éclairé | desservies par l'EP                                                                              |                                  | kWh/m²            | Consommation electrique par p                                                                       | oint lumineux                     | kWh/ Pt Lumineux |
| Données d'entrée                                                                                  |                             | Unité            | Données d'entrée                                                                                 |                                  | Unité             | Données d'entrée                                                                                    |                                   | Unité            |
| Index compteurs STEG kWh                                                                          |                             |                  | Index compteurs STEG                                                                             |                                  | kWh               | Index compteurs STEG                                                                                |                                   | kWh              |
| Longueur totale des voiries mu                                                                    | nicipales éclairées         | Km               | Surface totale éclairée                                                                          |                                  | m²                | Nombre total des points lumine                                                                      | ux                                | Pt Lumineux      |
| Valeur de référence                                                                               | Valeur Actuelle             |                  | Valeur de référence                                                                              | Valeur Actuelle                  |                   | Valeur de référence                                                                                 | Valeur Actuelle                   | 1                |
| 0                                                                                                 | #DIV/0!                     |                  | 0                                                                                                | #DIV/0!                          |                   | 0                                                                                                   | #DIV/0!                           |                  |
| 1<br>0.9<br>W 0.8<br>0.7<br>H 0.6<br>0.5<br>0.4<br>0.3<br>0.2<br>0.1<br>0<br>1/0/1900 1/0/1900 1/ | /0/1900 1/0/1900 1/0/1900 · | 1/1/1900         | 1<br>0.9<br>0.7<br>0.7<br>0.6<br>11 0.5<br>0.4<br>0.3<br>0.2<br>0.1<br>0<br>1/0/1900 1/0/1900 1/ | 0/1900 1/0/1900 1/0/1900<br>DATE | 1/1/1900 1/1/1900 | 1<br>0.9<br>W0.8<br>0.7<br>d 0.6<br>H 0.5<br>W 0.4<br>0.3<br>0.2<br>0.1<br>0<br>1/0/1900 1/0/1900 1 | /0/1900 1/0/1900 1/0/1900<br>DATE | 1/1/1900         |

#### 5.6 HISTORIQUE DE FACTURATION

Cette feuille donne à l'utilisateur la possibilité de construire une base de données de facturation STEG à la suite de chaque saisie comme décrit dans **5.2**, l'utilisateur peut également utiliser le filtre pour sélectionner une ou plusieurs armoires et visualiser leur courbe de consommation kWh ou montant de facturation liée à cette ou ces armoires.

| Consommation électrique [kWh] |               | Nom Armoire 🗧 🏹 | Montant payé STEG [TND] |               | Nom Armoire |
|-------------------------------|---------------|-----------------|-------------------------|---------------|-------------|
| (vide)                        |               | ONE             | (vide)                  |               | ONE         |
|                               |               | TWO             | 1,2                     |               | TWO         |
|                               |               | (vide)          | 1                       |               | (vide)      |
|                               |               |                 | 0,8                     |               |             |
|                               | Nom Armoire 💌 |                 | 0,6                     | Nom Armoire 🔻 |             |
|                               | (vide)        |                 | 0,4                     | (vide)        |             |
|                               |               |                 | 0,2                     |               |             |
| (vide)                        |               |                 | 0 (vide)                |               |             |
| ate facturation 💌             |               |                 | Date facturation 💌      |               |             |

#### 5.7 HISTORIQUE D'ECLAIREMENT

Ce tableau enregistre et constitue la base de données des mesures d'éclairement dans les artères principales ou la municipalité souhaite suivre le niveau d'éclairement.

| OUTIL D    | DUTIL DE SUIVI DES INDICATEURS DE PERFORMANCE DU SERVICE ECLAIRAGE PUBLIC |                 |         |                        |                          |                        |           |   |  |
|------------|---------------------------------------------------------------------------|-----------------|---------|------------------------|--------------------------|------------------------|-----------|---|--|
| HISTORIQUE | DES MESURES D'ECLAIREMEI                                                  | IT MOYEN        |         |                        |                          |                        |           |   |  |
| Date 💌     | Eclairement Artére 1                                                      | Eclairement Art | ére 2 💌 | Eclairement Artére 3 🔽 | Eclairement Artére 4 🛛 💌 | Eclairement Artére 5 🔽 | Remarques | - |  |
|            |                                                                           |                 |         |                        |                          |                        |           |   |  |

# 6 FONCTIONNEMENT INTERNE DE L'OUTIL

Cette partie sera consacrée à l'explication de la manière d'utilisation de cet outil ainsi que son fonctionnement interne lors de chaque étape effectuée par l'utilisateur. Ceci est fait pour le but de faciliter la modification de la structure et des fonctionnalités de l'outil en cas de besoin par des personnes qualifiées désignées par la municipalité pour cette fin.

#### 6.1 FENETRE DE DONNEES DE FACTURATION

La deuxième feuille dans l'outil est nommée « Données de facturation ». Elle est construite pour :

- Permettre à l'utilisateur de créer une base de données de facturation pour chaque armoire ;
- Permettre à l'utilisateur de saisir les informations des factures STEG et les introduire dans l'outil. Ceci permet de remplir l'historique de facturation et de calculer les valeurs des KPI.

## 6.1.1 CREATION DES ARMOIRES

L'utilisateur commence par créer les armoires qui constituent le réseau Éclairage public comme suit :

- Dans la rubrique « CRÉER UNE ARMOIRE »

**CREER UNE ARMOIRE** 

- L'utilisateur saisit le nom de l'armoire dans le champ désigné

SAISIR LE NOM DE L'ARMOIRE A CREER CI DESSOUS

- Ensuite, il appuie sur le bouton « AJOUT D'UNE NOUVELLE ARMOIRE »

AJOUT D'UNE NOUVELLE ARMOIRE

Ainsi l'armoire est déclarée dans la base de données.

En cas de saisie erronée, l'utilisateur peut effacer la saisie en appuyant sur :

SUPPRIMER LA DERNIERE ENTREE

## 6.1.2 INSERTION DES DONNEES DE FACTURATION

Le raisonnement est le suivant :

Chaque période (Fréquence de facturation de la part de la STEG), l'utilisateur saisit des informations des factures pour chaque armoire, puis il confirme cette saisie pour mettre à jour les KPI et l'historique de consommation. Il procède comme suit :

- L'utilisateur commence par choisir l'armoire pour laquelle il va entrer les données de facturation de la liste déroulante « **Nom de l'armoire** », ensuite, il saisit les informations requises

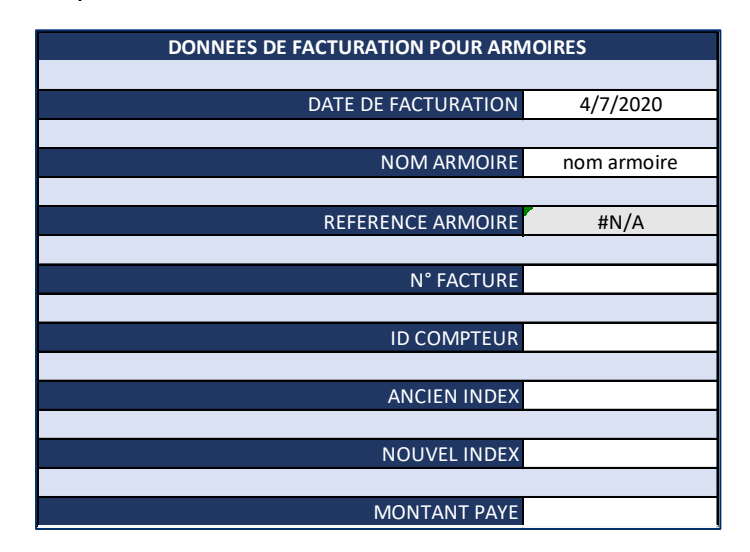

Puis, il appuie sur le bouton « AJOUT DONNEES ARMOIRE »

AJOUT DONNEES ARMOIRE

Ceci effectue l'entrée des données dans l'historique de facturation

| HISTORIQUE DE FAI | CTURATION         |                  |             |                   |                                   |                                   |                    |       |
|-------------------|-------------------|------------------|-------------|-------------------|-----------------------------------|-----------------------------------|--------------------|-------|
| Date facturation  | Référence armoire | Nom Armoire      | ID Compteur | Reference facture | Ancienne référence compteur [KWH] | Nouvelle référence compteur [KWH] | Montant payé [TND] | Année |
| 3/26/2020         | _A001             | NOUVELLE ARMOIRE | 5567DX      | 10000             | 0                                 | 5000                              | 200                | 2020  |

Ceci s'effectue pour chaque armoire. Lorsque la saisie est effectuée, l'utilisateur appuie sur le bouton « **AJOUT DE LA SAISIE** ».

#### AJOUT DE LA SAISIE

En cas de saisie erronée, l'utilisateur peut effacer la saisie en appuyant sur

#### SUPPRIMER LA DERNIERE SAISIE

## 6.2 FENETRE DONNEES DE PERFORMANCE

La feuille « Données de Performance » contient deux rubriques, la première pour des renseignements généraux garder un enregistrement de l'état actuel des paramètres clés du réseau EP. Elle est modifiée manuellement par l'utilisateur après un projet d'extension ou de modification du réseau. La deuxième est pour l'entrée périodique des données clés d'activités de maintenance.

#### 6.2.1 DONNEES DE PERFORMANCE

L'utilisateur effectue la modification des valeurs des différents paramètres manuellement dans la rubrique « Données Générales 1 »

| DONNEES GENERALES 1     |                        |               |              |          |          |          |     |  |  |
|-------------------------|------------------------|---------------|--------------|----------|----------|----------|-----|--|--|
| CATEGORIE               |                        | DONNEES       |              |          |          |          |     |  |  |
| DONNEES DEMOGRAPHIQUES  | Population             |               |              |          |          |          | NA  |  |  |
|                         |                        |               |              |          |          |          |     |  |  |
|                         | Longueur totale des v  |               | Km           |          |          |          |     |  |  |
| VOIRIES                 | Longueur des voiries   | municipales   | s desservies | par l'EP |          |          | Km  |  |  |
|                         | Surface des voiries de | esservies pa  | r l'EP       |          |          |          | m²  |  |  |
|                         |                        |               |              |          |          |          |     |  |  |
|                         | Nombre des espaces     | publics dan   | s la municip | palité   |          |          | NA  |  |  |
| ESPACES FUBLICS         | Nombre des espaces     | desservis p   |              |          | NA       |          |     |  |  |
|                         |                        |               |              |          |          |          |     |  |  |
|                         | Puissance totale insta | Illée dans la |              |          | kW       |          |     |  |  |
|                         | Puissance installée    | Artère 1      | Artère 2     | Artère 3 | Artère 4 | Artère 5 |     |  |  |
| PERFORMANCE ENERGETIQUE | (kW)                   |               |              |          |          |          | kW  |  |  |
|                         | Dernière valeur de co  | nsommatic     | 0            |          | kWh      |          |     |  |  |
|                         | Dernière valeur de mo  | (             | )            | TND      |          |          |     |  |  |
|                         |                        |               |              |          |          |          |     |  |  |
|                         | Nombre total des poi   | nts lumineı   | х            |          |          |          | NA  |  |  |
| PERFORMANCE             | Flux lumineux total    |               |              |          |          |          | LM  |  |  |
| PHOTOMETRIQUE           | Éclairement moyen      | Artère 1      | Artère 2     | Artère 3 | Artère 4 | Artère 5 |     |  |  |
|                         | (Lux)                  |               |              |          |          |          | LUX |  |  |
| METTRE A JOUR LES KPI   |                        |               |              |          |          |          |     |  |  |

Ensuite, il appuie sur le bouton « METTRE A JOUR LES KPI »

Ceci effectue la mise à jour des KPI, les prochains KPI seront calculés sur la base des modifications faites sur ce tableau.

#### 6.2.2 TABLEAU D'ACTIVITES DE MAINTENANCE :

À des intervalles réguliers, l'utilisateur effectue la saisie des données respectives à la maintenance dans le tableau « Données Générales 2 ».

Il appuie ensuite sur le bouton « AJOUTER LES DONNEES DE MAINTENANCE ».

AJOUTER LES DONNEES DE MAINTENANCE

#### 6.3 VISUALISATION DES DONNEES DANS LE TABLEAU DE BORD

Le tableau de bord « Dashboard » est construit d'une manière à présenter chaque KPI dans un bloc qui contient :

- Les informations clés liées au KPI
- La valeur actuelle (calculée) et la valeur normalisée (Référence) du KPI
- Une courbe d'évolution du KPI

# 7 LES VALEURS NORMALISEES DES KPI

Les KPI utilisés dans cet outil sont conçus pour évaluer l'alignement de la performance du service EP avec les normes techniques en vigueur.

Il existe 2 catégories de normes à considérer :

- Normes obligatoires :
  - Ces normes sont mentionnées dans la législation tunisienne, les cahiers des charges techniques...
- Normes référentielles :
  - Normes internationales
  - Normes référenciées dans plusieurs guides techniques

#### 7.1 NORME EN 60662

Norme à utilisation **obligatoire** (*JORT 14 février 2006, Arrêté du ministre de l'intérieur et du développement local, de la ministre de l'équipement, de l'habitat et de l'aménagement du territoire et du ministre de l'industrie, de l'énergie et des petites moyennes entreprises du 9 février 2006, portant sur les spécifications techniques relatives à l'économie d'énergie lors de l'installation des réseaux d'éclairage public. Article 2*)

Cette norme fixe l'efficacité lumineuse minimale à utiliser pour les lampes d'éclairage public. Valeurs pour les lampes dont le Ballast est non compris) :

| PUISSANCE (W) | FLUX LUMINEUX (Im) | EFFICACITE LUMINEUSE (Im/W) |
|---------------|--------------------|-----------------------------|
| 70            | 6600               | 94                          |
| 100           | 10500              | 105                         |
| 150           | 16500              | 110                         |
| 250           | 32000              | 128                         |
| 400           | 55000              | 138                         |

#### 7.2 NORME EN 13201 – 1/2

Cette norme est référenciée dans plusieurs guides techniques :

- Guide des fondamentaux d'éclairage public GIZ
- Guide Technique Module 3 : Éclairage Public CPSCL

Cette norme donne les prescriptions techniques pour la sélection des classes de voiries et donne les exigences de performance pour chaque type. L'application de la méthode indiquée dans la norme nous donne les valeurs suivantes d'éclairement moyen.

| ECLAIREMENT MOYEN AU NIVEAU DU SOL (lux)                           |    |  |  |  |  |  |
|--------------------------------------------------------------------|----|--|--|--|--|--|
| Trottoirs réservés aux piétons                                     | 5  |  |  |  |  |  |
| Pour des véhicules se déplaçant lentement (max 10 km/h)            | 10 |  |  |  |  |  |
| Circulation régulière de véhicules (max 40 km/h)                   | 20 |  |  |  |  |  |
| Passages piéton, point de chargement et déchargement des véhicules | 50 |  |  |  |  |  |

Ces normes techniques s'appliquent à l'éclairage extérieur pour tous les fins et toutes les classes de voiries. Ainsi, La mise des hypothèses fixant le cadre de définition des valeurs de référence de cet outil est une étape nécessaire pour se limiter à une valeur unique pour chaque indicateur :

**HYPOTHESE 1 :** Les voiries municipales sont majoritairement des voiries ayant une circulation motorisée à basse vitesse et un mouvement généralement important de piétons. Ceci donne :

## $10 \leq \text{Eclairement (Lux)} \leq 20$

**HYPOTHESE 2 :** La puissance électrique consommée des lampes pour les besoins d'éclairage public est majoritairement de l'ordre de **150 W.** Ceci donne :

## Efficacité Lumineuse ≥ 105 lm /W

HYPOTHESE 3 : La hauteur des points lumineux est majoritairement :

#### $6 \leq$ Hauteur (m) $\leq 8$

**HYPOTHESE 4**: La disposition des voiries impose l'espacement entre les points lumineux selon le tableau suivant (Indiqué dans plusieurs guides techniques

| DISPOSITION DES VOIRIES | INTER-DISTANCE e (m) |
|-------------------------|----------------------|
| Unilatérale             |                      |
| Vis-à-vis               | $3h \le e \le 3.5h$  |
| Axiale                  |                      |
| Quinconce               | $2.5h \le e \le 3h$  |

Pour un :

- Eclairement moyen = 15 lux
- Efficacité lumineuse = 105 lm/W
- Hauteur = 8 m
- Espacement = 24 m
- Disposition UNILATERALE

| ECLAIREMENT MOYEN | EFFICACITE LUMINEUSE | PUISSANCE INSTALLEE PAR<br>Km |
|-------------------|----------------------|-------------------------------|
| 15 lux            | 105 lm/W             | 6 kW/km                       |

# 8 CONSIGNES POUR LE DEVELOPPEUR

## 8.1 OBJECTIF

Ce chapitre est dédié à l'explication du fonctionnement de l'outil de suivi des indicateurs de performance et les différents processus et flux de travail. Nous expliquerons le fonctionnement de l'outil par cas d'usage en mettant en relief chaque action effectuée par l'utilisateur ainsi que chaque opération qui s'effectue au niveau de l'outil (formules, mise à jour automatique des courbes) et au niveau du code « Visual Basic » qui permet à l'outil de fonctionner d'une manière automatique.

Cette partie du guide utilisateur servira comme un guide technique pour les municipalités qui décident d'apporter plus de modifications fondamentales sur l'outil pour mieux répondre à leurs besoins spécifiques.

Reste à noter que les modifications ayant référence à ce chapitre doivent éventuellement être exécutées par une partie qualifiée ayant une expérience suffisante avec le logiciel « Microsoft Excel »

## 8.2 ELEMENTS « BACKEND » DE L'OUTIL

L'outil de calcul contient deux feuilles masquées :

- Données sources de calcul
- Tableaux des Valeurs des ICP

Chaque feuille contient plusieurs tableaux pour exécuter des taches différentes. Dans ce qui suit, Nous définissons chaque élément de « BACKEND ».

#### 8.2.1 DONNEES SOURCES DE CALCUL

Dans ce qui suit, les tableaux seront référenciés par les coordonées de leurs premières cases ; Pour repérer les tableaux par leurs indices, le développeur effectue la saisie de l'indice dans le champ illustré ci-dessous :

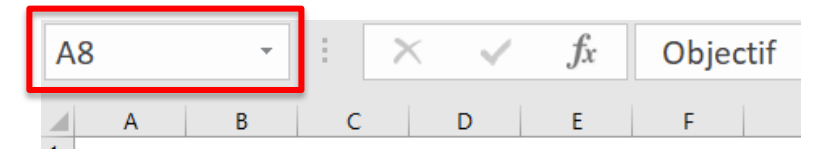

**Tableau Liste Armoires :** Ce tableau contient les informations d'identification des armoires qui constituent le réseau. A la création d'une nouvelle armoire, son nom, identifiant et numéro seront enregistrés dans ce tableau.

Indice de la première case : A1

| nom armoire | Ŧ | nom tableau | - | nombre armoire | • |  |
|-------------|---|-------------|---|----------------|---|--|
|             |   |             |   |                |   |  |

**Tableaux d'enregistrement temporaire des données de facturation :** Ces tableaux sont conçus pour enregistrer les données de facturation d'une seule armoire lors de la saisie des données pour un cycle de facturation. Lors de la confirmation de la saisie. Les informations seront transférées de ces tableaux vers le tableau qui regroupe toutes les données de facturation pour les cycles de facturation. L'outil contient 100 tableaux et par suite l'outil dans son état actuel peut supporter un réseau contenant jusqu'à 100 armoires.

Indice de la première case : E1

**Tableau Consommation :** Contient toutes les données de facturation entrées dans l'outil. Chaque cycle de facturation est représenté par une ligne. Les 100 premières cases sont pour la consommation. Les autres sont pour les montants. La 1ère colonne est pour la date, la 2ème est pour la consommation de la première armoire déclarée et la 102ème colonne est pour le montant de facture STEG et ainsi de suite.

#### Indice de la première case : AC1

**Tableau des dernières valeurs d'éclairement :** Contient les dernières mesures d'éclairement enregistrées dans l'outil.

Indice de la première case : IB9

| Artère 1 | Artère 2 | Artère 3 | Artère 4 | Artère 5 | moyenne |
|----------|----------|----------|----------|----------|---------|
| 0        | 0        | 0        | 0        | 0        | 0       |

**Tableaux dynamiques croisés « PivotTable3 » et « PivotTable5 »**: Contiennent les valeurs de consommation et de facturation STEG pour chaque armoire, ils diffèrent du tableau consommation car ils permettent de générer des graphiques dynamiques.

#### Indices des premières cases : E74 et DB72

#### 8.2.2 TABLEAUX DES VALEURS DES ICP

**Tableaux des valeurs « catXicpY »** : L'outil contient 16 indicateurs de performance. Par suite, il existe 16 tableaux dans cette feuille ou les valeurs des KPI ainsi que leurs données d'entrée sont enregistrées. Le principe de chaque tableau est le suivant :

- Chaque KPI a un indexe Y est appartient à une catégorie X.
  - o L'entête de chaque tableau contient le nom du KPI enregistré dans ce tableau
  - La première colonne de chaque tableau est pour la date d'entrée de données
  - o Toutes les autres colonnes sauf la dernière contiennent les données d'entrée
  - La dernière colonne contient les valeurs des KPI calculés automatiquement

 La formule de calcul du KPI se trouve dans la dernière cellule de la première ligne et se reproduit dans les autres lignes automatiquement (fonctionnalité Excel)

| Consommation energetique par km eclaire |                              |                          |   |                                         |   |
|-----------------------------------------|------------------------------|--------------------------|---|-----------------------------------------|---|
| date                                    | Iongeur de voiries eclairees | consommation energetique | - | consommation energetique par km eclaire | - |
|                                         |                              |                          |   | #DIV/0!                                 |   |
|                                         |                              |                          |   | #DIV/0!                                 |   |

## 8.3 FONCTIONNEMENT DE L'OUTIL

L'outil de suivi des indicateurs de performance, comme beaucoup d'outils de support de prise de décision, est construit pour supporter différents cas d'usage. Ainsi, cette partie expliquera la chaine des opérations dans chaque cas d'usage dans l'outil.

| Processus d'initialisation                | Processus de mise à jour                                  |  |  |
|-------------------------------------------|-----------------------------------------------------------|--|--|
| Initialisation des données de performance | Mise à Jour des données de facturation et<br>KPI associés |  |  |
| Création et suppression des armoires      | Mise à Jour des données de performance<br>et KPI associés |  |  |
|                                           | Mise à Jour des données de maintenance<br>et KPI associés |  |  |

Ces cas d'usage peuvent être catégorisés de la manière suivante :

## 8.3.1 PROCESSUS D'INITIALISATION

#### Initialisation des données de performance

- Se rendre vers « Données de Performance > DONNEES GENERALES 1 »
- Effectuer une saisie MANUELLE dans les cellules BLANCHES (Les cellules en GRIS sont calculées AUTOMATIQUEMENT)
- Appuyer sur le bouton « METTRE A JOUR LES KPI », Ceci exécute la macro « MettreAJourICP »
  - Les KPIs qui se calculent en utilisant seulement les données du tableau DONNEES GENERALES 1 sont les KPIs de la catégorie PERFORMANCE PHOTOMETRIQUE (CAT 4) et QUALITE DE LA PRESTATION DE SERVICE EP (CAT 3). Ainsi, Seulement les KPIs de ces catégories seront actualisés.
- Pour chaque KPI, cette séquence d'actions permet de calculer et enregistrer les nouvelles valeurs des KPI :

```
Set newrow = Sheet3.ListObjects("cat3icp1").ListRows.Add
With newrow
.Range(1) = Sheet4.Range("N10")
.Range(2) = Sheet1.Range("I9")
.Range(3) = Sheet1.Range("I24")
```

- Dans « Tableaux des valeurs des ICP > catXicpY » une nouvelle ligne vide se crée et se remplie avec :
  - Case 1 : Date d'entrée de données
  - Case 2 : Donnée d'entrée 1
  - Case 3 : Donnée d'entrée 2

Dans l'exemple ci-dessus, Le KPI mis à jour est « Nombre de points lumineux par habitant », Les valeurs de ce KPI sont calculées et enregistrés dans le tableau nommé « cat3icp1 ». Ainsi :

- o Case 1 : Date
- Case 2 : Sheet1.Range(« I9 ») : Population
- Case 3 : Sheet1.Range(« I24 ») : Nombre de points lumineux
- Excel utilise la première et dernière colonne pour la production des graphiques sur la feuille « Dashboard ». Ainsi les graphiques seront mis à jour automatiquement après que la macro est exécutée.

#### Création des armoires

- Dans Données de facturation > Case A11 : Saisir manuellement le nom de la nouvelle armoire à créer
  - La case A18 contient le nom de la dernière armoire créée. Ceci est obtenu par la formule :
    - =@INDEX(ListeArmoires,ROWS(ListeArmoires),1)
  - o La case D18 contient le numéro de la dernière armoire créée :
    - =@INDEX(ListeArmoires,ROWS(ListeArmoires),3)
  - o La case F18 contient l'identifiant de la dernière armoire créée :
    - =@INDEX(ListeArmoires,ROWS(ListeArmoires),2)
- Ces informations sont utilisées pour déterminer les informations suivantes :
  - Case A24 : Nom de la prochaine armoire à créer <- Case A11
  - Case D24 : Numéro de la prochaine armoire à créer <- Case D18 + 1
  - Case F24 : Référence de l'armoire à créer : Cette valeur est une chaine de caractère obtenue à partir du numéro de l'armoire (Case D24) selon la formule suivante :
    - =@IFS(D24<10,CONCAT("\_A00",D24),AND(D24>=10,D24<100),CO</li>
       NCAT("\_A0",D24),D24>=100,CONCAT("\_A",D24))
- Appuyer sur « AJOUT D'UNE NOUVELLE ARMOIRE ». La Marco « AddCabinet » s'exécute

```
Sub AddCabinet Click()
    If Sheet4.Range("A11") = "" Then
        Message = MsgBox("Entrer le nom de l'armoire à créer.", vbCritical,
"ERREUR")
[Si le champ de saisie de nom d'armoire est vide, un message d'erreur s'affiche]
    Else
        Result = MsgBox("Êtes-vous sur de vouloir créer cette armoire ?", vbYesNo +
vbOuestion, "CONFIRMATION")
[Si le champ de saisie est non vide, un message de confirmation s'affiche pour confirmer l'ajout]
             If Result = vbYes Then
[L'utilisateur Appuie sur "YES" et la série des actions suivante s'exécute]
                 NbRows = Sheet8.ListObjects("ListeArmoires").ListRows.Count + 1
                 NameCabinet = Sheet4.Range("A11")
                 If NbRows < 10 Then
                     RefCabinet = " A00" & CStr(NbRows)
                 ElseIf NbRows \geq 10 And NbRows < 100 Then
                     RefCabinet = " A0" & CStr(NbRows)
                 ElseIf NbRows >= 100 Then
                      RefCabinet = " A" & CStr(NbRows)
[La référence de l'armoire se crée en se basant sur le numéro de l'armoire à créer]
                 End If
                 Set newrow = Sheet8.ListObjects("ListeArmoires").ListRows.Add
                 With newrow
                      .Range(1) = NameCabinet
                      .Range(2) = RefCabinet
                      .Range(3) = NbRows
                 End With
[Une nouvelle ligne se crée dans le tableau ListeArmoires contenant le nom de l'armoire, sa reference et
son numéro]
        Sheet4.Range("A11") = ""
[La case AII est vidée pour la préparer à une nouvelle entrée]
        End If
    End If
End Sub
   ⇒ Une nouvelle armoire s'ajoute à la base de données de l'outil
```

## 8.3.2 PROCESSUS DE MISE A JOUR

#### Mise à jour des données de facturation

- Dans « Données de facturation > DONNEES DE FACTURATION POUR ARMOIRES », La case de la date affiche la date d'aujourd'hui automatiquement. Vu que l'outil n'est pas conçu pour l'entrée de plusieurs cycles de facturation dans une seule session de saisie. Le cycle de facturation entrée pendant la session sera enregistré avec la date ou la saisie a été effectuée
- Saisir les données de facturation dans les champs correspondants en sélectionnant l'armoire pour laquelle on entre les données de facturation (Liste déroulante dans la case N12 tirant la liste des armoires déclarées dans le tableau ListeArmoires)
- Appuyer sur « AJOUT DONNEES ARMOIRE », la macro « NouvelleSession » s'exécute :

```
answer = MsgBox("Confirmer l'entrée de données de facturation pour cette armoire
?", vbYesNo + vbQuestion, "CONFIRMATION")
[Un message s'affiche pour confirmer la saisie]
    If answer = vbYes Then
    NomArmoire = CStr(Sheet4.Range("N14").Value)
[La variable NomArmoire recoit la reference l'armoire pour laquelle on entre les données dans la case
NI41
    Sheet8.ListObjects(NomArmoire).Range(2, 2) = Sheet4.Range("N22").Value -
Sheet4.Range("N20").Value
    Sheet8.ListObjects(NomArmoire).Range(2, 3) = Sheet4.Range("N24")
[La consommation de l'armoire et le montant paye correspondant sont stockes dans le tableau de
stockage temporaire portant le même nom que la reference de l'armoire sélectionnée]
    Set newrow = Sheet5.ListObjects("historique").ListRows.Add
        With newrow
             .Range(1) = Sheet4.Range("N10")
             .Range(2) = Sheet4.Range("N14")
             .Range(3) = Sheet4.Range("N12")
             .Range(4) = Sheet4.Range("N18")
             .Range(5) = Sheet4.Range("N16")
             .Range(6) = Sheet4.Range("N20")
             .Range(7) = Sheet4.Range("N22")
             .Range(8) = Sheet4.Range("N24")
```

```
End With
```

[L'historique de facturation reçoit une nouvelle ligne qui contient les données de facturation saisies]

```
Sheet4.Range("N18") = ""
Sheet4.Range("N16") = ""
Sheet4.Range("N20") = ""
Sheet4.Range("N22") = ""
Sheet4.Range("N24") = ""
```

[Les champs sont vides pour préparer à la saisie suivante]

End If

- Répéter les étapes précédentes jusqu'à saisir toutes les données de facturation des armoires du réseau
- Appuyer sur « AJOUT DE LA SAISIE », la macro « AddData » s'exécute

```
Sub AddData Click()
    Dim i As Integer
    Set newrow = Sheet8.ListObjects("Consommation").ListRows.Add
    With newrow
        .Range(1) = Sheet4.Range("N10").Value
        For i = 2 To Sheet8.ListObjects("ListeArmoires").ListRows.Count + 1
            armoire = CStr(Sheet8.ListObjects("ListeArmoires").Range(i, 2).Value)
            .Range(i) = Sheet8.ListObjects(armoire).Range(2, 2).Value
            .Range(i + 100) = Sheet8.ListObjects(armoire).Range(2, 3).Value
         Next i
    End With
[Une nouvelle ligne est créée dans le tableau Consommation. Cette ligne contient les données de
facturation saisies et enregistrées dans les tableaux d'enregistrement temporaires de données]
    Set newrow = Sheet3.ListObjects("catlicp1").ListRows.Add
    With newrow
        .Range(1) = Sheet4.Range("N10").Value
        .Range(2) = Sheet1.Range("I12").Value
        .Range(3) = Sheet1.Range("I21").Value
    End With
    Set newrow = Sheet3.ListObjects("catlicp2").ListRows.Add
    With newrow
        .Range(1) = Sheet4.Range("N10").Value
        .Range(2) = Sheet1.Range("I13").Value
        .Range(3) = Sheet1.Range("I21").Value
    End With
    Set newrow = Sheet3.ListObjects("catlicp3").ListRows.Add
```

```
With newrow
    .Range(1) = Sheet4.Range("N10").Value
    .Range(2) = Sheet1.Range("I24").Value
    .Range(3) = Sheet1.Range("I21").Value
End With
Set newrow = Sheet3.ListObjects("cat2icp1").ListRows.Add
With newrow
    .Range(1) = Sheet4.Range("N10").Value
    .Range(2) = Sheet1.Range("I22").Value
    .Range(3) = Sheet1.Range("I12").Value
End With
Set newrow = Sheet3.ListObjects("cat2icp2").ListRows.Add
With newrow
    .Range(1) = Sheet4.Range("N10").Value
    .Range(2) = Sheet1.Range("I9").Value
    .Range(3) = Sheet1.Range("I22").Value
End With
```

[Les données d'entrées sont ajoutées aux tableaux d'historiques des valeurs de KPI, les valeurs sont calculées, et les graphiques d'évolution sont mis à jour] End Sub

#### Mise à jour des données de maintenance :

- Dans Données de performance > DONNEES GENERALES 2, Saisir les données requises dans les champs correspondants
- Appuyer sur « AJOUTER LES DONNEES DE MAINTENANCE », la macro « AddMaintenance » s'exécute :

```
Sub AddMaintenance Click()
    answer = MsgBox("Confirmer l'entrée de donnée d'activités de maintenance ?",
vbYesNo + vbQuestion, "CONFIRMATION")
[Un message de confirmation d'ajout de données s'affiche]
    If answer = vbYes Then
    Set newrow = Sheet3.ListObjects("cat5icp1").ListRows.Add
        With newrow
            .Range(1) = Sheet1.Range("P9")
            .Range(2) = Sheet1.Range("P11")
            .Range(3) = Sheet1.Range("P12")
        End With
    Set newrow = Sheet3.ListObjects("cat5icp2").ListRows.Add
        With newrow
            .Range(1) = Sheet1.Range("P9")
            .Range(3) = Sheet1.Range("P14")
            .Range(4) = Sheet1.Range("P16")
            .Range(5) = Sheet1.Range("P18")
            .Range(6) = Sheet1.Range("P20")
        End With
    End If
```

[Les données saisies sont ajoutées aux tableaux de valeurs des KPI, les KPI sont calcules et les graphes d'évolution sont mis à jour]

End Sub

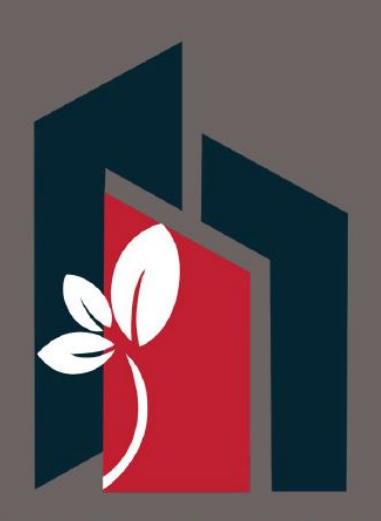

Ministère des Affaires Locales et de l'Environnement

www.affaireslocales.gov.tn FB:www.facebook.com/MinALEnv/ Téléphone : +216 70 243 800